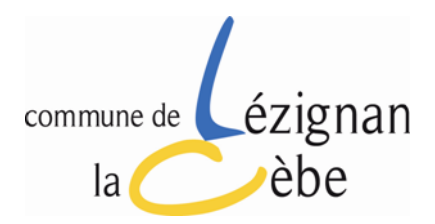

# GUIDE D'UTILISATION DU PORTAIL FAMILLE

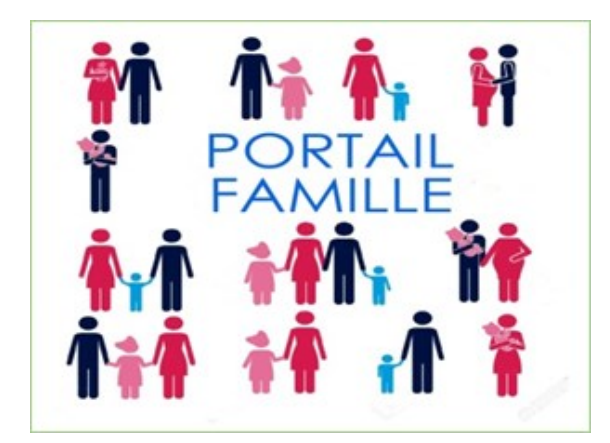

TELECHARGER LE GUIDE DU PORTAIL FAMILLE

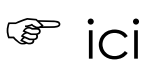

Le portail famille est un service, gratuit et accessible 24/24, 7j/7, depuis le site de la commune <u>http://www.mairie-lezignan-la-cebe.fr</u>

Destiné à faciliter vos démarches et à limiter vos déplacements, ce portail vous permet désormais de gérer les inscriptions et désinscriptions à l'Accueil de Loisirs Périscolaires et payer en ligne les prestations dont bénéficient vos enfants : temps d'accueil matin et soir, la pause méridienne et le mercredi.

Mairie – Rue de la Mairie 34120 LEZIGNAN LA CEBE

## **PREALABLE OBLIGATOIRE**

Inscrire son (ses) enfant(s) en mairie est OBLIGATOIRE & NECESSAIRE avant de pouvoir utiliser le portail famille : c'est le service des inscriptions qui procède à la création de la fiche famille.

# Se connecter au Portail Famille à l'adresse ci-dessous :

http://www.mairie-lezignan-la-cebe.fr

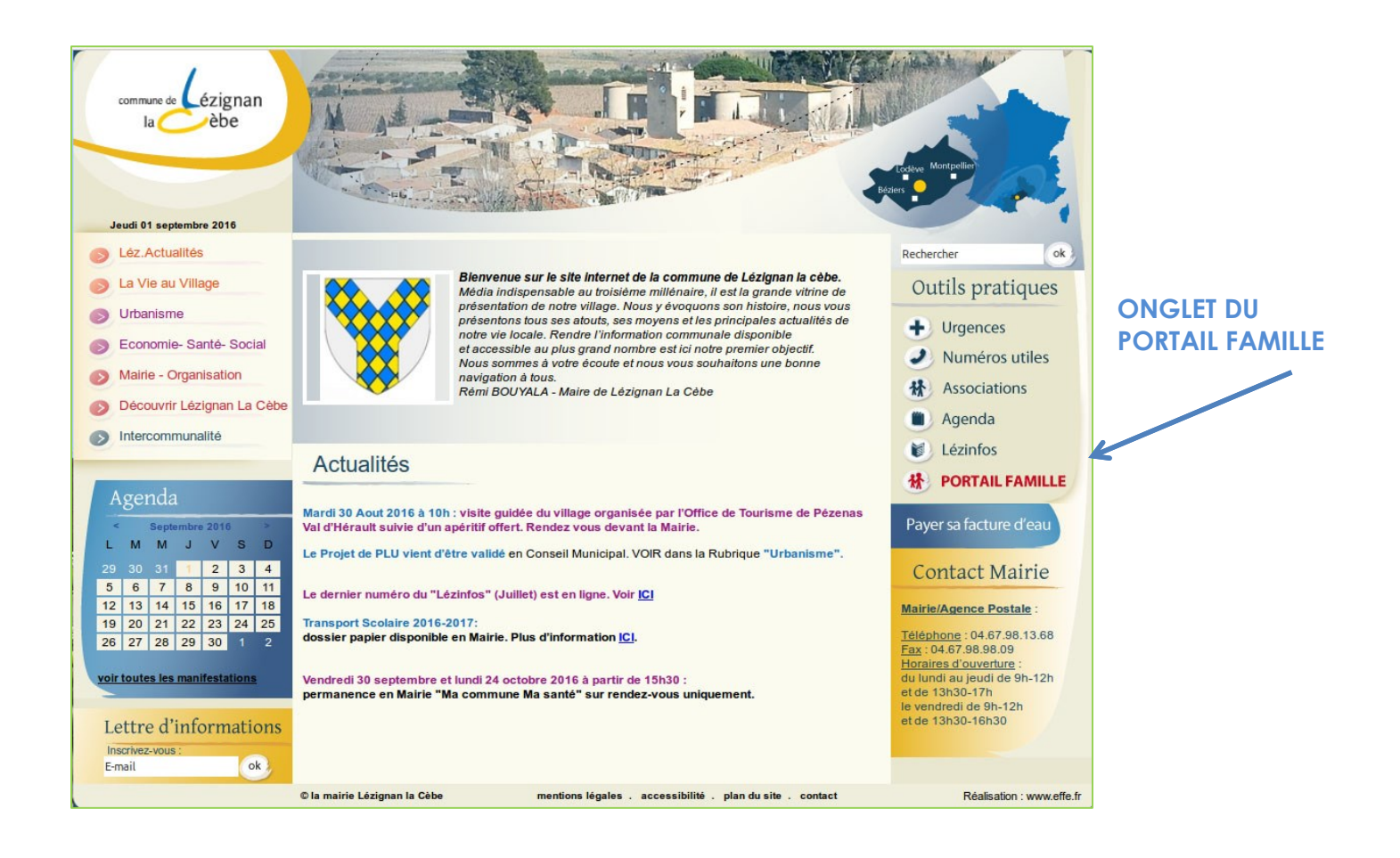

## Vous êtes sur la page d'accueil du Portail Famille...

L'inscription préalable de votre enfant en Mairie lors de sa 1<sup>ère</sup> scolarisation a été effectuée sur un Bulletin d'Inscription aux Services scolaires et périscolaires, sur papier.

L'ensemble des renseignements et des informations contenues dans ce bulletin papier sont enregistrées sur le Portail Famille par le service gestionnaire en Mairie.

Le dossier ainsi créé peut rester inactivé si les parents ne sont pas connectés ou s'ils ne souhaitent pas bénéficier de ce service.

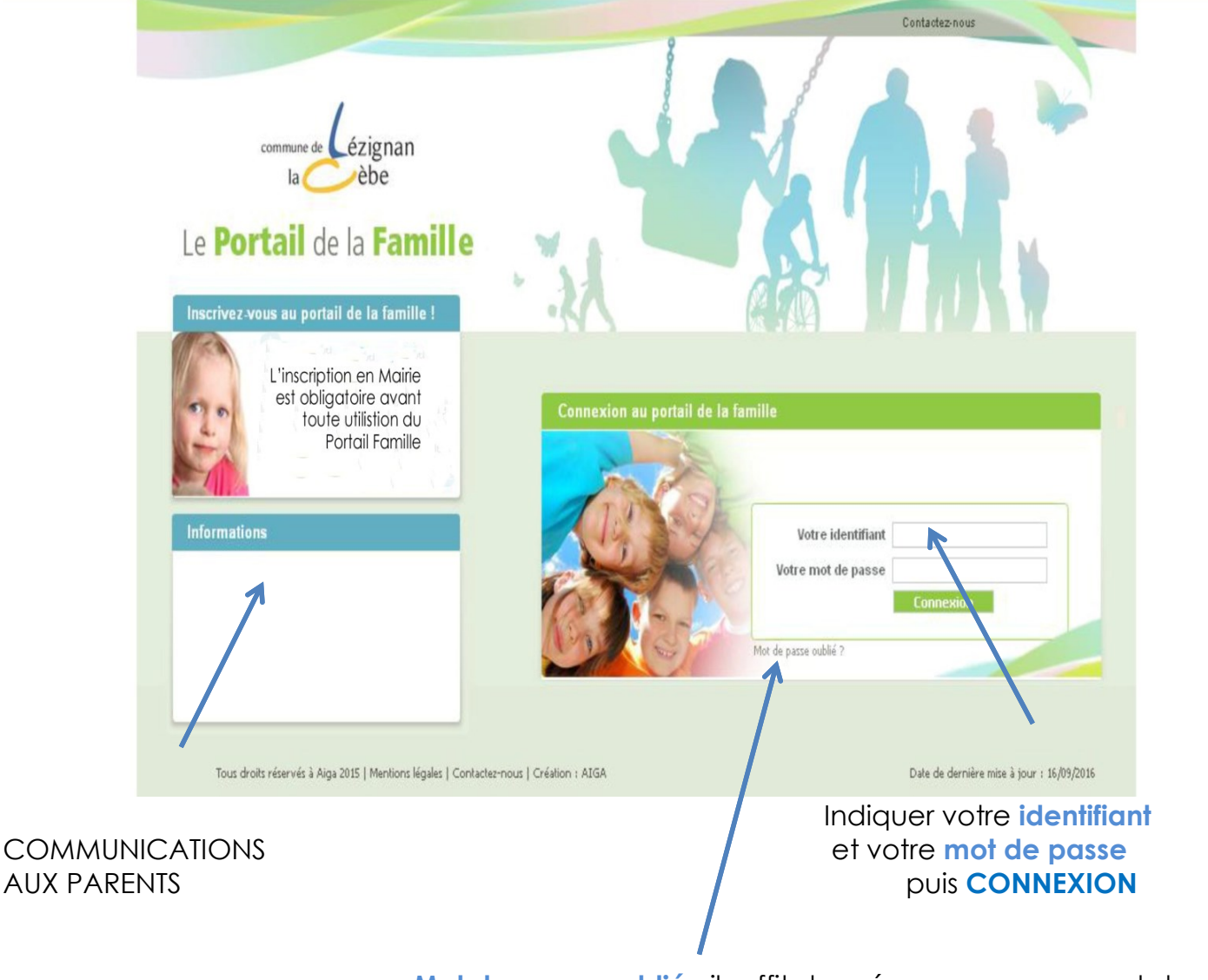

Mot de passe oublié : il suffit de créer un nouveau mot de passe sur l'onglet Mot de passe Il est indispensable de renseigner le courriel à l'inscription pour connaitre l'identifiant et le mot de passe.

<u>Changement de mot de passe</u> : vous pouvez changer votre mot de passe après la 1<sup>ère</sup> utilisation.

<u>Perte du mot de passe</u> : il suffit de compléter l'onglet "Mot de passe oublié" : un nouveau mot de passe vous sera envoyé.

#### **ONGLET : ACCUEIL**

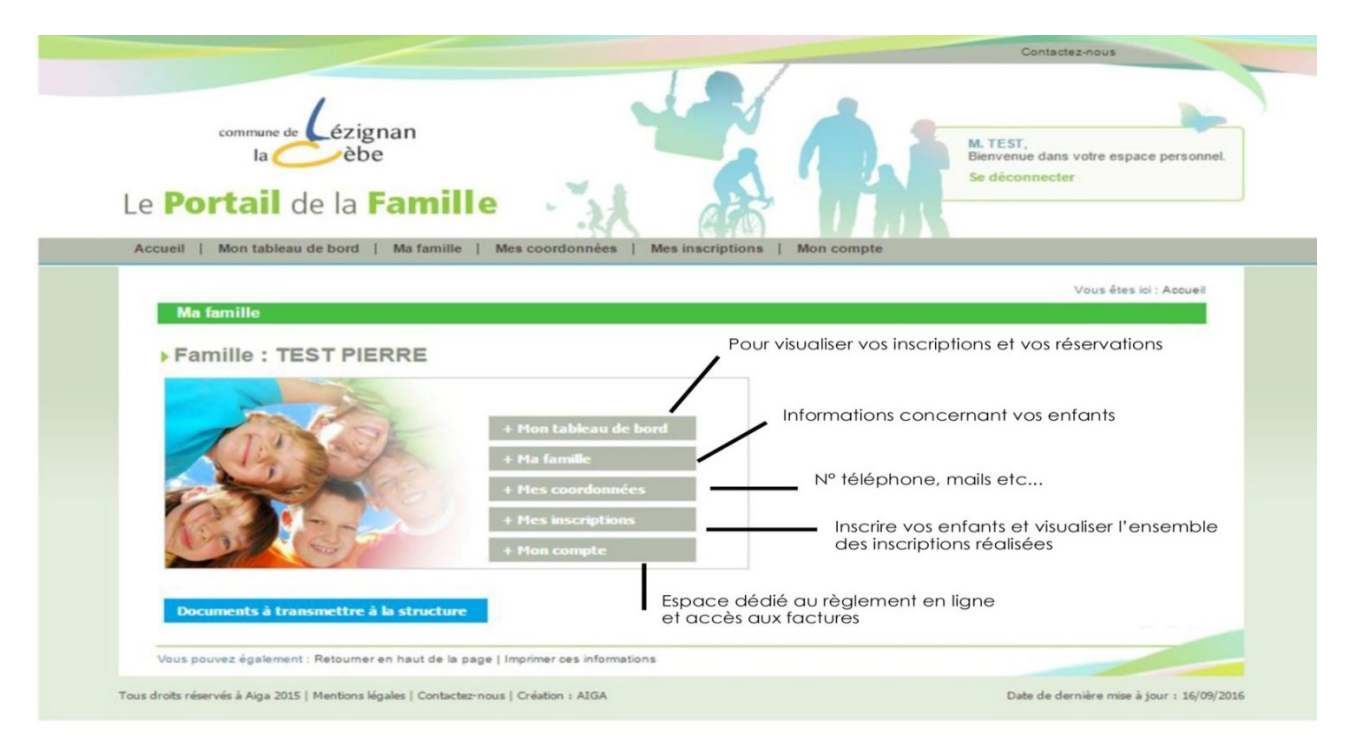

#### **ONGLET : MON TABLEAU DE BORD** (Tableau de bord = récapitulatif)

Le tableau de bord permet d'avoir un historique des différentes demandes d'inscription , de modifications des coordonnées qui ont été transmises à la Mairie.

| Vous êtes ici : Accueil » Mon tableau de bord<br>Vous êtes ici : Accueil » Mon tableau de bord<br>Famille Individu Inscription Demande<br>Famille<br>Mine à jour | e <b>Portail</b> de          | ézignan<br>èbe<br>la <b>Famille</b> | ·           |         |   | Mme<br>Bienven<br>Se déce | Contactez-n<br>uer dans voti<br>onnecter | re espace personne |
|----------------------------------------------------------------------------------------------------|------------------------------|-------------------------------------|-------------|---------|---|---------------------------|------------------------------------------|--------------------|
| Famille<br>Date de<br>mise à lattante Assentée Befusée Sumprimer                                                                                                 |                              |                                     |             |         | ١ | /ous êtes ici : /         | Accueil » Mo                             | on tableau de bord |
| inise a jour inise a Auente Acceptee verusee Supprinter<br>jour                                                                                                  | Mon tableau de bo<br>Familie | r <b>d</b><br>Individu              | Inscription | Demande |   |                           |                                          |                    |

#### **ONGLET : MA FAMILLE**

Dans cette rubrique vous visualisez les informations concernant chacun de vos enfants. Vous ne pouvez pas ajouter un enfant ni modifier les informations relatives à vos enfants.

|            |                                                           | Vous êtes io         | i : Accueil » Mes Coordonnées |
|------------|-----------------------------------------------------------|----------------------|-------------------------------|
| Mes coo    | ordonnées                                                 |                      |                               |
|            |                                                           |                      |                               |
| Respo      | onsable du foyer : Mme                                    |                      |                               |
| Adresse:   |                                                           |                      |                               |
|            |                                                           |                      |                               |
|            | Coordonnees                                               |                      |                               |
|            |                                                           |                      |                               |
|            |                                                           |                      |                               |
|            | Email *                                                   |                      |                               |
|            | Tel domicile                                              |                      |                               |
|            | Portable Parent 1                                         | Portable Parent 2    |                               |
|            | Tel travail parent 1                                      | Tel travail parent 2 |                               |
|            | nom de l'anocataire                                       |                      |                               |
|            | Regime allocatairee                                       |                      |                               |
|            | numero anocacan e                                         |                      |                               |
|            |                                                           |                      |                               |
| Consulter  | / Modifier mes coordonnees                                |                      |                               |
|            |                                                           |                      |                               |
|            |                                                           |                      |                               |
| * La modif | ication du mail doit se faire directement à la structure. |                      |                               |
|            |                                                           |                      |                               |
|            |                                                           |                      |                               |
|            |                                                           |                      |                               |

**ONGLET : MES COORDONNEES** 

Dans cette rubrique, le titualire du compte ne peut que consulter et modifier ses propres coordonnées téléphoniques à l'exclusion du mail qui ne peut être modifié qu'en Mairie.

|                                                                                                    | Contactez-nous                                                  |
|----------------------------------------------------------------------------------------------------|-----------------------------------------------------------------|
| Le Portail de la Famille                                                                                                    | Mme<br>Bienvenue dans votre espace personnel.<br>Se déconnecter |
| Accreti   moti cameari de not d   ma tatiline   mes coor dottitees   mes inscriptions   mot                                                                         | r compte                                                        |
| Ma familla                                                                                                    | Vous êtes ici : Accueil » Ma famille                            |
| Prénom NOM         Age : 4 an(s)       I lé le :       > Sexe : Masculin         Modifier mes Informations       Nouvelle inscription       Inscriptions en attente | AJOUTER<br>une nouvelle<br>personne<br>» Cliquer ioi            |
|                                                                                                    | 11                                                              |
| Vous pouvez également : Retourner en haut de la page   Imprimer ces informations                                                                                    |                                                                 |
| Tous droits réservés à Aiga 2015   Mentions légales   Contactez-nous   Création : AIGA                                                                              | Date de dernière mise à jour : 16/09/2016                       |

#### **ONGLETS : MES INSCRIPTIONS**

Dans cet onglet, vous trouverez la liste de votre (vos) enfant(s) inscrits à l'Accueil de Loisirs Périscolaires. A partir de cet onglet, vous pouvez ajouter un ou des réservations supplémentaires ou en supprimer.

| commune de cézignan<br>la cebe<br>Le <b>Portail</b> de la <b>Famille</b>                                                                                                    |  |
|----------------------------------------------------------------------------------------------------|--|
| Accueil   Mon tableau de bord   Ma famille   Mes coordonnées   Mes inscriptions   Mon compte                                                                                                    |  |
| Vous êtes ioi : Acoueil » Mes inscriptions                                                                                                    |  |
| Mes inscriptions                                                                                                    |  |
| Prénom NOM                                                                                                    |  |
| Age : 4 an(s) II é le : Sexe : Masculin                                                                                                    |  |
| Modifier mes informations Nouvelle inscription Inscriptions en attente Inscriptions en cours                                                                                                    |  |
| Equipement : ACCUEL PERISCOLAIRE Libellé : TAP - TAP 2016-17 TRIM 1 Date début : 01/09/2016 Date fin : 17/12/2016 Mes réservations   Liste d'attente   Mes navettes   Mes informations   Faire une demande d'attestation d'inscription  Equipement : ACCUEL PERISCOLAIRE Libellé : OARDERIE - GARDERIE 2016-2017 |  |
| Date début : 01/09/2016 Date fin : 07/07/2017                                                                                                    |  |
| Mes réservations   Liste d'attente   Mes navettes   Mes informations   Faire une demande d'attestation d'inscription                                                                                                    |  |

#### **ONGLET : MON COMPTE**

Dans cette rubrique, vous visualisez vos informations financières (solde, nombre d'enfants à charge). Consultez vos factures en cours ou déjà réglées à tout moment

| Le <b>Portail</b> de la <b>Famille</b>                                                                                                    | Mme<br>Bienverue dans votre espace personnel.<br>Se déconnecter |
|----------------------------------------------------------------------------------------------------|-----------------------------------------------------------------|
|                                                                                                    | Vous êtes ici : Accueil » Mon compte                            |
| Famille :     Solde des factures au 15/09/2016 :     Solde des factures au 15/09/2016 :     Situation financière Famille au 15/09/2016 :     Situation financière Famille au 15/09/2016 :     Solde des factures à charge :     Solde de mise à charge :     Solde de mise à jour de revenus :     Mot de passe   Détail financier par inscription   Détail financier par facture   Demande d'Attestation | n fiscale                                                       |
| Gestionnaire : MAIRIE LEZIGNAN LA CEBE     Modifie       > Adresse : RUE DE LA MAIRIE 34120        > Contact : accuei@lezignanlacebe.fr        > Téléphone : 04.67.98.13.68                                                                                                    | er mon compte ?                                                 |

# **COMMENT EFFECTUER LES RESERVATIONS ?**

Cliquer sur l'onglet Mes inscriptions dans la barre de menu

Le tableau ci-dessous apparait.

Sous les informations de votre enfant, figurent les différents temps périscolaires (sous forme d'encart rectangulaire gris) auxquels vous pourriez l'inscrire.

| e <b>Por</b> | tail de la Famille                                                                                                   |
|--------------|----------------------------------------------------------------------------------------------------|
| ccueil   N   | ion tableau de bord   Ma famille   Mes coordonnées   Mes inscriptions   Mon compte                                   |
| Mos in       | Vous êter ici : Accueil » Mer inscriptions                                                                           |
| -7           | Prénom NOM                                                                                                    |
| TO           | k Ane+4 sn/s) k Hála+ T k Sava - Masculin                                                                            |
|              | Modifice ana informations Nousella installa installa installations an attacka                                        |
|              | mounter mes a normations involveme assumption ansurption en attenace assumptions en outras                           |
| _            |                                                                                                    |
|              | Fruinement • ACCUEL PERSON ARE Libellé • TAP - TAP 2016-17 TRM 1                                                     |
|              | Date début: 01/09/2016 Date fin: 17/12/2016                                                                          |
|              | Mae vásarvallons I Lista ifattanta I Mae navattas I Mae informations I Faire una damande ifattastation d'inscription |
|              |                                                                                                    |
|              |                                                                                                    |
|              | Equipement : ACCUEIL PERISCOLAIRE Libellé : GARDERIE - GARDERIE 2016-2017                                            |
|              | Date début: 01/09/2016 Date fin: 07/07/2017                                                                          |
|              | Mes réservations   Liste d'attente   Mes navettes   Mes informations   Faire une demande d'attestation d'inscription |
|              |                                                                                                    |
|              |                                                                                                    |
|              |                                                                                                    |
|              | Equipement : ACCUEL PERISCOLAIRE Libellé : CANTINE - CANTINE 2016-2017                                               |
|              | Parte débude 01/00/2010 Parte de x 07/07/2017 - Craume x MATED                                                       |
|              | Date debut : 01/03/2016 Date ini : 0//07/2017 Groupe : matem                                                         |
|              | Mes réservations   Liste d'attente   Mes navettes   Mes informations   Faire une demande d'attestation d'inscription |

Puis cliquez sur **Mes réservations** et choisir les temps périscolaires auxquels vous voulez inscrire votre enfant : temps d'accueil matin et soir, la pause méridienne, le mercredi

Je choisis de cliquer sur Mes réservations « Cantine »

Le tableau-planning du mois apparait.

NB : Le logiciel intègre les vacances scolaires : AUCUN risque de réserver hors période scolaire !

| NOM Prén                                                                | om - CANTINE - CANTINE 20                                                                            | 6-2017 : Mes réservations                                                       | Vous étes ici : Ao                                                                     | coueil + Mes inscriptions + Mer                                                                   | réservations                                 |                             |
|-------------------------------------------------------------------------|----------------------------------------------------------------------------------------------------|---------------------------------------------------------------------------------|----------------------------------------------------------------------------------------|---------------------------------------------------------------------------------------------------|----------------------------------------------|-----------------------------|
|                                                                         | Mes réservations   Liste d'attente                                                                   | Mes navetles   Mes information                                                  | is   Faire une demande d'allest                                                        | ation d'inscription                                                                               |                                              |                             |
| MEMO : Infor                                                            | nations réservation                                                                                  |                                                                                 |                                                                                        |                                                                                                   |                                              |                             |
| Attentio<br>35 place                                                    | n nombre de places limité!!!<br>s en Maternelle et 64 places                                         | en Primaire                                                                     |                                                                                        |                                                                                                   |                                              |                             |
| sé                                                                      | lections                                                                                             |                                                                                 |                                                                                        | Aide                                                                                              |                                              | Faire d                     |
| ી <sub>N</sub> € Ch                                                     | oix du Groupe : PRIMAIRE                                                                             | Ŧ                                                                               |                                                                                        | Saisissez vos groupes par<br>Aprés avoir pointé vous po<br>en passant par le bouton "<br>Groupes" | défaut.<br>urrez les affiner<br>Affecter les | <ul> <li>le mois</li> </ul> |
| - Dates de réser                                                        | vations                                                                                              |                                                                                 |                                                                                        |                                                                                                   |                                              |                             |
| Accueils 01 0<br>Suppléments 5<br>Repas                                 | 2 03 04 05 06 07 08 09 10 11 1<br>3 L M M J V S D L M M<br>Valider A                                 | Octobre<br>2 13 14 15 16 17 18 19 20<br>1 J V S D L M M J<br>Muller Actualiser  | 21 22 23 24 25 26 27 2<br>V S D L M M J V                                              | 8 29 30 31<br>/ S D L                                                                             |                                              | Vacan<br>scolaire           |
| Légende                                                                 |                                                                                                    |                                                                                 |                                                                                        |                                                                                                   |                                              | 100330                      |
| Case Libre<br>Réservation<br>validée<br>Réservation (Nor<br>modifiable) | Demande de réservation<br>Demande d'annulation<br>Réservation en liste d'attente<br>(Non modifiable) | Demande de réservation envoyée Dema<br>neservation envoyée Dema<br>envoyée Dema | ande de réservation Prés<br>le d'attente modi<br>ande d'annulation (liste Abse<br>nte) | ence (Non<br>fiable) (Non mod<br>snce (Non<br>fiable) a annuler                                   | on facturée<br>fiable)<br>de réservation     |                             |
| Adresse et Tél<br>ACCUEL PERISCOI                                       | AIRE                                                                                                 |                                                                                 |                                                                                        |                                                                                                   |                                              |                             |

Les jours ont été choisis par simple clic : ils se colorent en **jaune**, Cliquez sur VALIDER/OUI

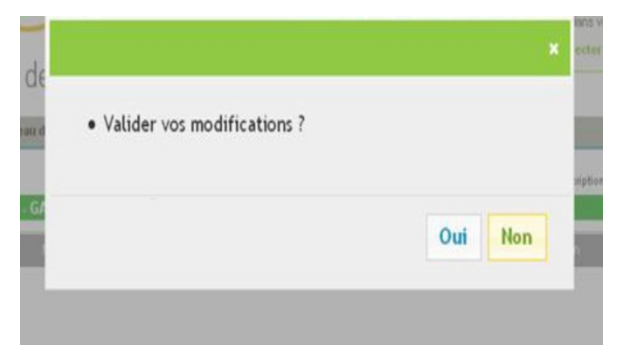

Ils deviennent **verts** lorsque le service de gestion a accepté la réservation : votre demande a été prise en compte.

Effectuez les mêmes opérations pour les autres réservations.

<u>A savoir</u> : Si les réservations deviennent orange, et qu'un courriel annonce que votre enfant est sur liste d'attente, cela signifie qu'il n'y a plus de place pour ces réservations et que votre enfant ne sera pas pris à ces dates.

#### **COMMENT ANNULER UNE RESERVATION ?**

Vous pouvez annuler une réservation des temps périscolaires en respectant les mêmes délais que pour les réservations.

#### Seules les cases en vert peuvent être annulées.

Pour annuler un repas, il suffit de cliquer sur la case correspondante qui devient bleue

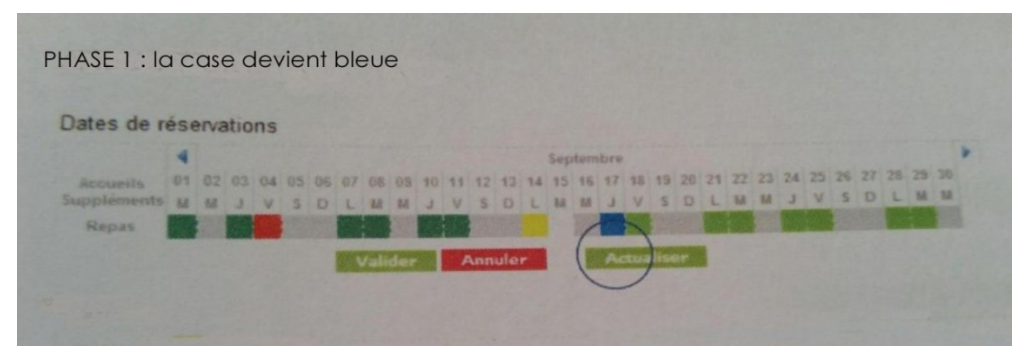

VALIDER votre choix (ATTENTION : Ne pas oublier de valider pour qu'il puisse être pris en compte)

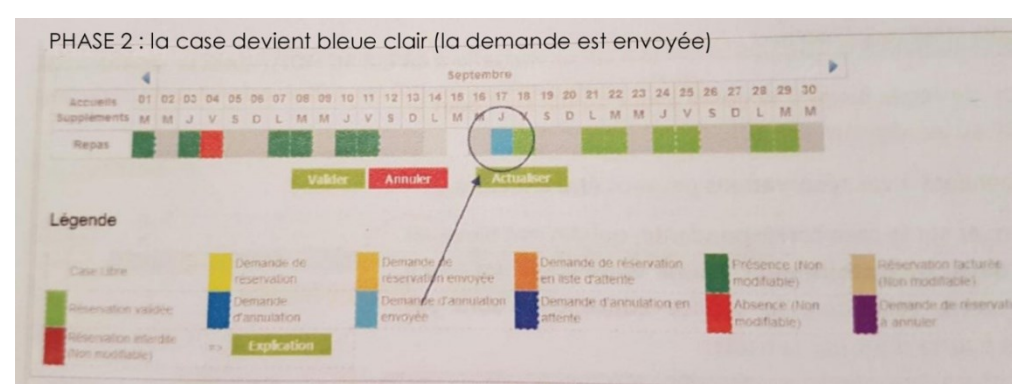

Lorsqu'il y a acceptation, la case devient blanche

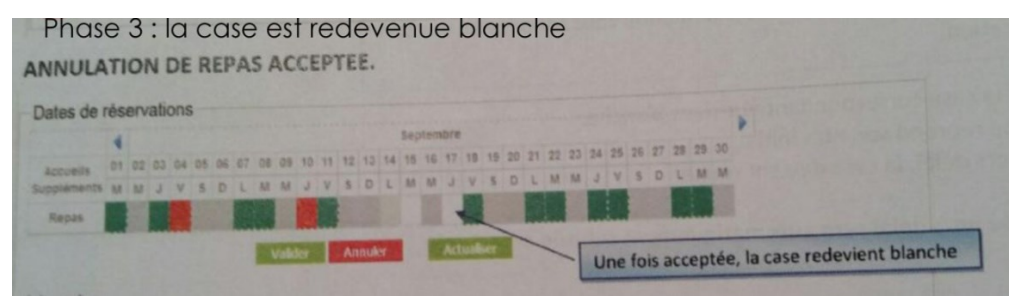

En cas de refus, la case reprend son état initial. En cas de demande hors délai, la case devient rouge

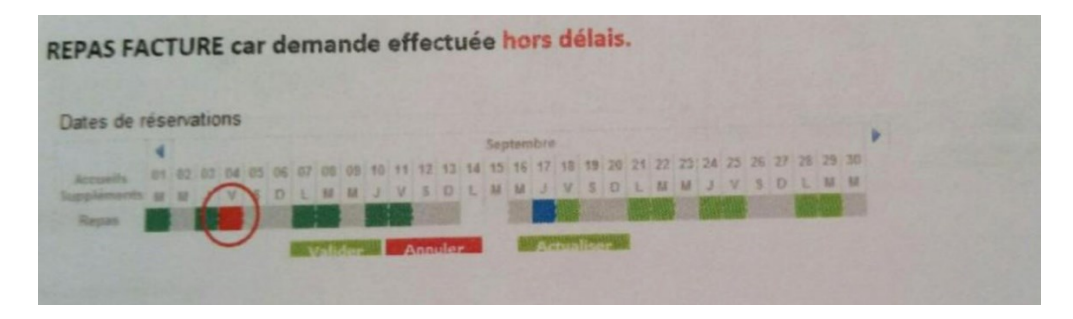

Toute annulation effectuée hors délai sera automatiquement refusée et sera donc facturée.

#### **COMMENT PAYER EN LIGNE LES RESERVATIONS ?**

Le paiement en ligne s'effectue par carte bancaire.

Cliquez sur l'onglet Mon compte, la vue ci-dessous apparait.

| cueil   Mon tableau de bord   Ma famille   Mes coordonnées   Mes inscriptions       | Mon compte                         |
|-------------------------------------------------------------------------------------|------------------------------------|
|                                                                                     | Vous êtes ici : Accueil × Mon comp |
| Mon compte                                                                          |                                    |
| Famille : )                                                                         |                                    |
|                                                                                     |                                    |
| Solde des factures au 15/09/2016 : 0.00                                             |                                    |
| Situation financière Famille au 15/09/2016 : 48.00                                  |                                    |
| Nombre d'enfants à charge : 0                                                       |                                    |
| Les derniers revenus :                                                              |                                    |
| > Quotient familial : 0                                                             |                                    |
| Date de mise à jour de revenus :                                                    |                                    |
|                                                                                     |                                    |
| Mot de passe   Détail financier par inscription   Détail financier par facture   De | emande d'Attestation fiscale       |
|                                                                                     |                                    |
|                                                                                     |                                    |
| Gestionnaire : MAIRIE LEZIGNAN LA CERE Modifi                                       | fier mon compte ?                  |
| Adresse - DI E DE LA MAIDIE 34120                                                   |                                    |
| Contact : accuei@lezignanlacebe.fr                                                  |                                    |
| Téléphone : 04.67.98.13.68                                                          |                                    |

Cliquez sur l'onglet "Détail financier par inscription" ; la vue ci-dessous apparait :

|                                         | Le Pe | la èbe<br>ortail de la Famille                                                                                                    | s coordonnées   Mes inscript | S A        | npte                | Mme et M.<br>Bienvenue<br>Se déconn | dans votre<br>ecter | espace personne    |            |
|-----------------------------------------|-------|----------------------------------------------------------------------------------------------------|------------------------------|------------|---------------------|-------------------------------------|---------------------|--------------------|------------|
| Détails des<br>prestations<br>réservées | 9     | Ion compte - Détail financier par inscriptio<br>Réglement non autorisé par la structure<br>Paiement partiel autorisé<br>ACCUEL PEOISCOLADE | DN)                          | Vous êtes  | s ici : Accueil = % | fon compte = D                      | étai financi        | er par inscription |            |
|                                         |       | Intitulé                                                                                                    | Nom prénom de l'individu     | Montant dû | Solde               | Sélection                           | l                   | Règlement          | Montant de |
|                                         |       | CANTINE - CANTINE 2016-2017                                                                                                    | NOM Prénom                   | 94.50      | 35.00               |                                     | 1                   |                    | la facturo |
|                                         | 3     | GARDERIE - GARDERIE 2016-2017                                                                                                    | NOM Prénom                   | 35.00      | 13.00               |                                     | 1                   |                    |            |
|                                         |       |                                                                                                    |                              |            |                     | Ajouter à la ca                     | -                   | 0.00               |            |
|                                         |       |                                                                                                    |                              | Total dù:  | 48.00               | K                                   |                     |                    |            |
|                                         | 1     |                                                                                                    |                              |            |                     | Total                               | à régler:           |                    |            |
|                                         |       |                                                                                                    |                              |            |                     |                                     |                     |                    |            |
|                                         | L     |                                                                                                    |                              |            |                     |                                     |                     | 1.1                |            |
|                                         |       |                                                                                                    |                              |            |                     |                                     |                     |                    |            |
|                                         | Re    | etour                                                                                                    |                              |            |                     |                                     |                     |                    |            |
|                                         |       |                                                                                                    |                              |            |                     |                                     |                     | -                  |            |
|                                         | Vous  | pouvez également : Retourner en haut de la page   Im                                                                                       | primer ces informations      |            |                     |                                     |                     |                    |            |

Cliquez sur l'onglet **Règlement**. Vous serez automatiquement redirigé vers TIPI\* le site sécurisé du Trésor Public. Laissez-vous guider pour finaliser le télépaiement.

| Network [FR] https://s                                                 | ecure.payzen.eu/checkout/874867                                                                      | 91/c4881ef9a8a34c2dbdcbd6289b11a7b6ijsessionid=C4Aa11 | et M. dans votre espace personnel.<br>léconnecter |
|------------------------------------------------------------------------|----------------------------------------------------------------------------------------------------|-------------------------------------------------------|---------------------------------------------------|
| TELEPAIEM<br>Paiem                                                     | RENT                                                                                                 | Paiement sécurisé                                     | ous êtes loi : Acoueil » Mon compte               |
| Collectivite :                                                         | LEZIGNAN LA CEBE                                                                                     | Numéro de                                             |                                                   |
| Comptable :                                                            | LEZIGNAN SERVICE D<br>ACCUEIL PERISCOLAIRE                                                           | carte<br>Expire fin mois • année •                    |                                                   |
| Référence de la dette :                                                | 09615A15B00002                                                                                       | Cryptogramme ?                                        |                                                   |
| Adresse<br>électronique :                                              |                                                                                                    | VALIDER                                               |                                                   |
| Montant :                                                              | 48,00 EUR                                                                                            |                                                       |                                                   |
| L'adresse de ce site d<br>indique que vous êtes<br>pouvez régier votre | de palement préfixée par https<br>sur un site sécurisé et que vous<br>e achat en toute tranquillité. | Verified by MasterCard.<br>VISA SecureCode.           |                                                   |

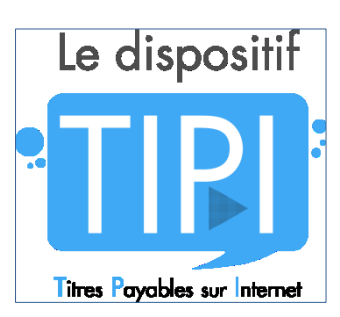

La Direction Générale des Finances Publiques, partenaire des collectivités locales, a développé un site de paiement en ligne appelé TIPI\* (Titre Payable sur Internet) pour vous permettre de régler par carte bancaire en toute sécurité et en toute simplicité.

Ce service est ouvert 24/24 et 7j/7

\* TIPI dispose d'un **paiement sécurisé** qui respecte les pratiques bancaires en recourant au procédé de cryptage SSL (Secure Sockets Layer). Qu'il s'agisse du numéro de carte bancaire, de sa date d'expiration ou de son cryptogramme visuel, le traitement bancaire ne conserve aucune donnée au-delà de 2 mois sur le serveur sécurisé TIPI. L'adresse électronique du redevable n'es pas non plus conservée après transmission du justificatif de paiement.

A noter qu'en cas d'impossibilité de régler I dette (pour des raisons techniques ou financières), TIPI informe l'internaute par des messages d'erreurs.

**IMPORTANT**: Pensez à autoriser les POP-UP du site sur votre navigateur web; en effet, 90% des difficultés de paiement proviennent d'un système de blocage publicitaire appelé POP-UP par défaut dans les ordinateurs des utilisateurs : exemple des navigateurs les plus courants pour autoriser les pop-up : Mozilla Firefox, Internet Explorer, Chrome

MERCI DE NOTER que les services municipaux ne peuvent pas intervenir sur les ordinateurs personnels des parents si le service fonctionne dans nos services et chez les autres utilisateurs... Veuillez-vous rapprocher d'un professionnel pouvant vous assister si vous ne maitrisez pas correctement l'outil informatique.

> INFORMATIONS – RENSEIGNEMENTS Service des Inscriptions : Accueil Mairie Mairie Rue de la Mairie 34120 LEZIGNAN LA CEBE Tél. : 04 67 98 13 68 (Choix 1)

Réalisation et impression : Commune de Lézignan la Cèbe